## **Enable Secure Connections**

The Force HTTPS feature allowes browsers to switch to a secure HTTPS connection, when you open your iSpring Cloud account.

- 1. Select the Force HTTPS checkbox to switch to HTTPS.
- 2. To apply your changes, click  ${\bf Save}.$  You will see a notification that the settings were changed.

| Account     | Settings                                                    |                | 1                                                       |
|-------------|-------------------------------------------------------------|----------------|---------------------------------------------------------|
| Account     | Profile                                                     | Billing        |                                                         |
| This page i | s for editing your                                          | account settir | ngs. Save changes                                       |
| Account     | Settings                                                    |                |                                                         |
|             | Account URL:                                                |                | ispringcloud.com                                        |
|             | Login:                                                      |                | n.tarr@sharklasers.com                                  |
| Other Se    | ettings                                                     |                |                                                         |
|             | Timezone:                                                   | (U             | TC+01:00)Greenwich Mean Time: Dublin, Edinburgh, Lisb 🗸 |
|             | Force HTTPS                                                 |                |                                                         |
|             | Forces browser to switch to HTTPS for all user connections. |                |                                                         |